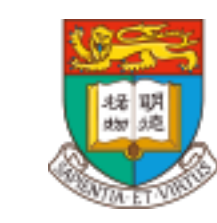

Department of Chemistry The University of Hong Kong

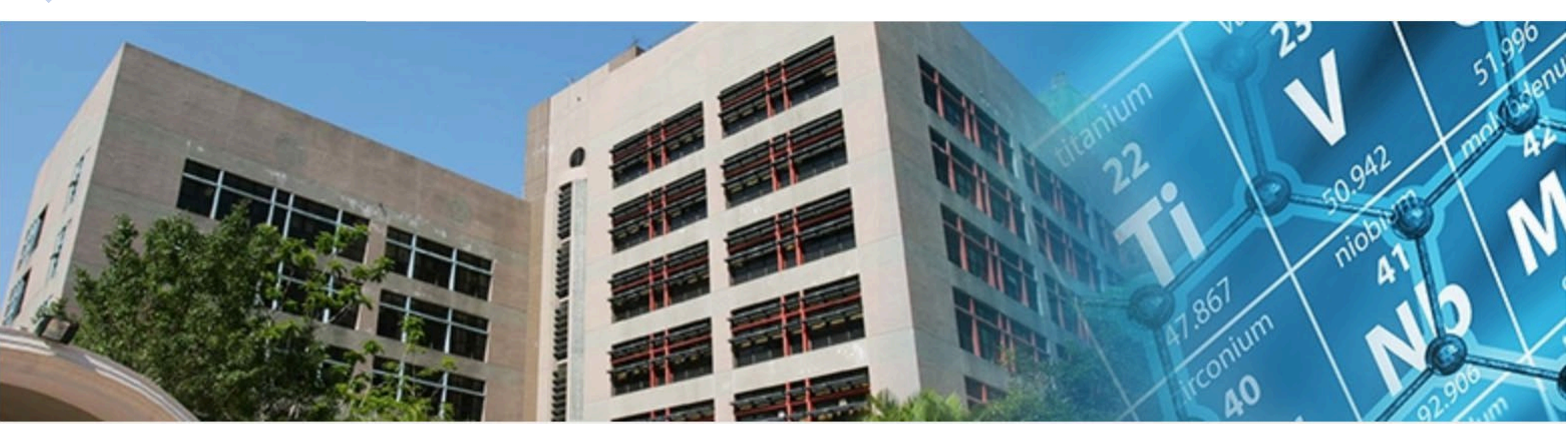

#### **Chemical Tracking System**

#### Feature

- Real-time Chemical Inventory List, with storage Location
- Ownership (down to the RPG/staff)
- Chemical Clearing when Leaving
- Chemical Sharing within Research Group, Departments & Faculty
- Surplus Chemical Circular

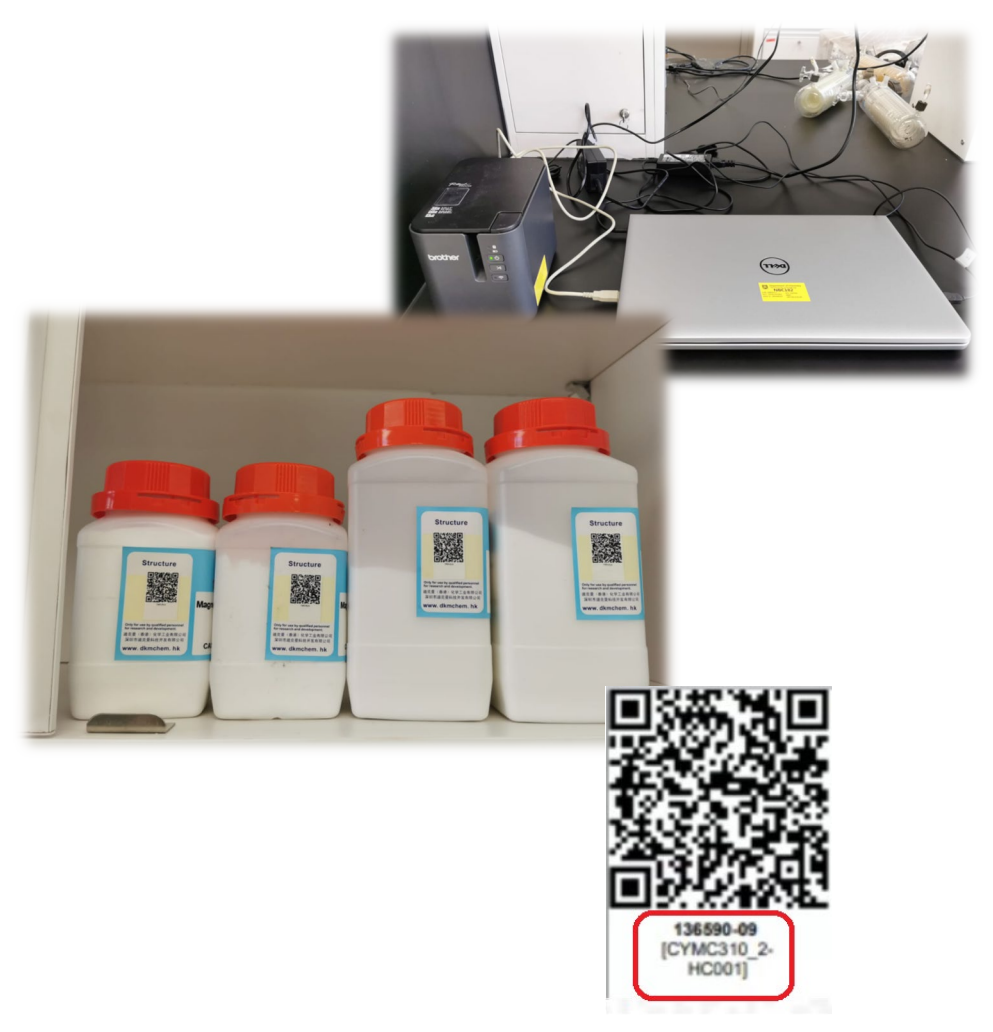

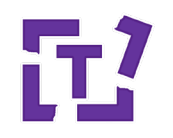

#### **Login from Chemistry Dept Portal**

|                                                                                                    | Hard                                                                |
|----------------------------------------------------------------------------------------------------|---------------------------------------------------------------------|
|                                                                                                    | Login Hints                                                         |
|                                                                                                    | Student     Staff       Department Account       UID@connect.hku.hk |
|                                                                                                    | Email Address                                                       |
|                                                                                                    | LOG IN                                                              |
| HKU Chemistry Department<br>Portal                                                                                                    | Eorgot your PIN?                                                    |
| LOGIN                                                                                                    | FAQ FAQ                                                             |
|                                                                                                    | CREATE USER ID                                                      |
|                                                                                                    | SECURITY TIPS                                                       |
| and the second second se | Show Login Hints                                                    |
| https://portal.chemistry.hku.hk/                                                                                                    |                                                                     |

• Login Chemistry Dept Portal with HKU Portal Login ID & Password

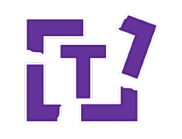

#### **Access Chemical Tracking**

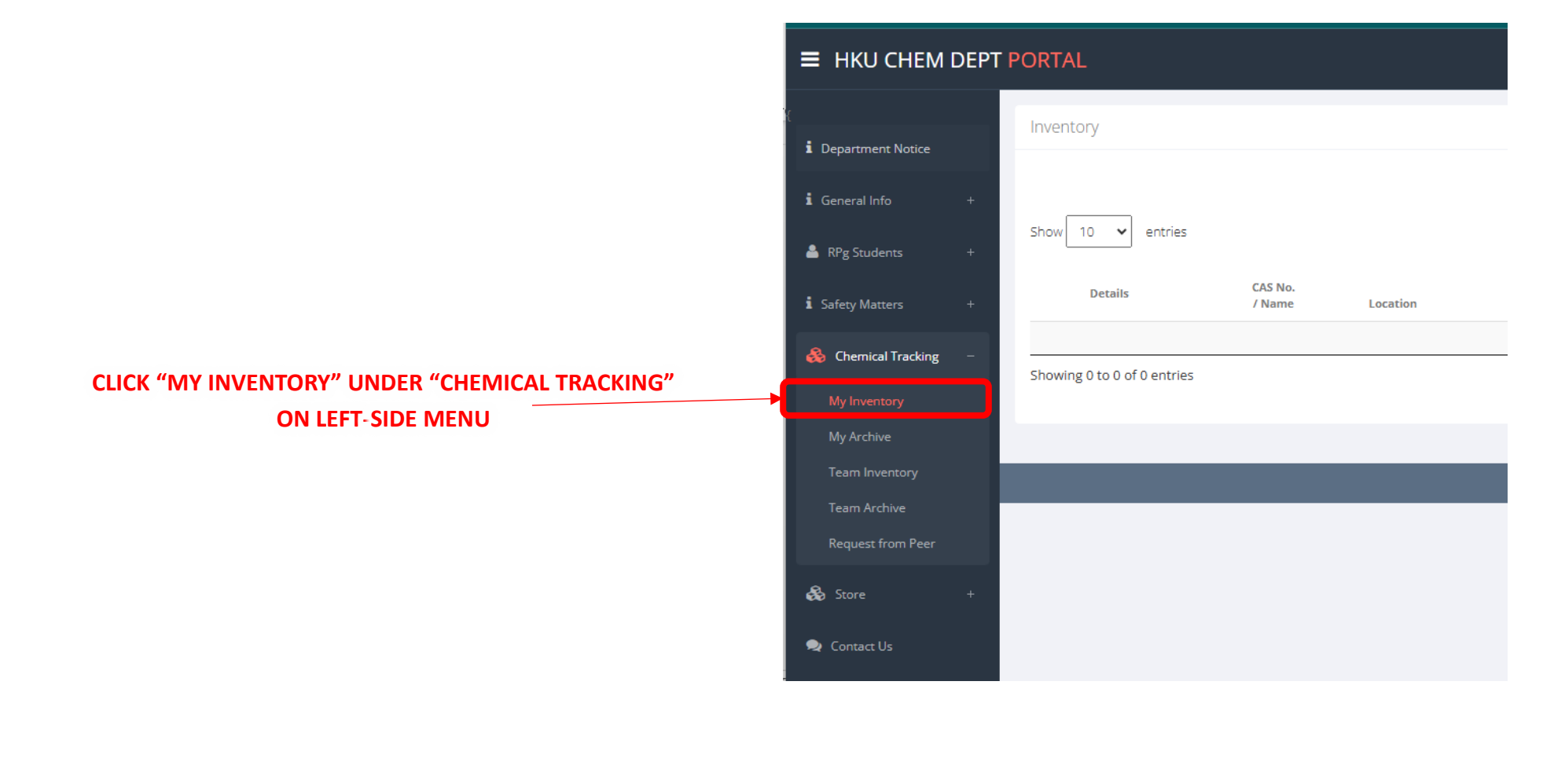

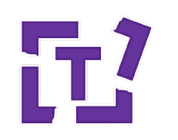

#### **Chemical Inventory Creation**

| ■ НКU СНЕМ DEPT                   | PORTAL                                  | Donald Mak SuperAdmin                   | 🔺 Mr Don Chow 👻                |
|-----------------------------------|-----------------------------------------|-----------------------------------------|--------------------------------|
| ling Students a stunner -         | Inventory                               |                                         | ~                              |
| My Inventory                      |                                         | CLICK "ADD INVENTORY"                   | + Add Inventory                |
| My Archive<br>Team Inventory      | Show 10 👻 entries                       | Se                                      | arch:                          |
| Team Archive<br>Request from Peer | Details CAS No. / Name Owner Supervisor | Location Shelf Tray Surplus Remark Curr | rent de Last<br>ntity Update V |
| Approve Sharing Request           | Showing 0 to 0 of 0 entries             | No data available in table              | Previous Next                  |
| Inventory Report                  |                                         |                                         |                                |

#### **Buyer input**

- 1. Storage location
- 2. Ownership
- 3. Chemical details like name, CAS, quantity, etc.
- 4. Other important information

Chemical Inventory created in the Chemical Tracking System

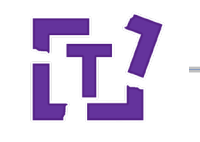

#### **Chemical Inventory Creation**

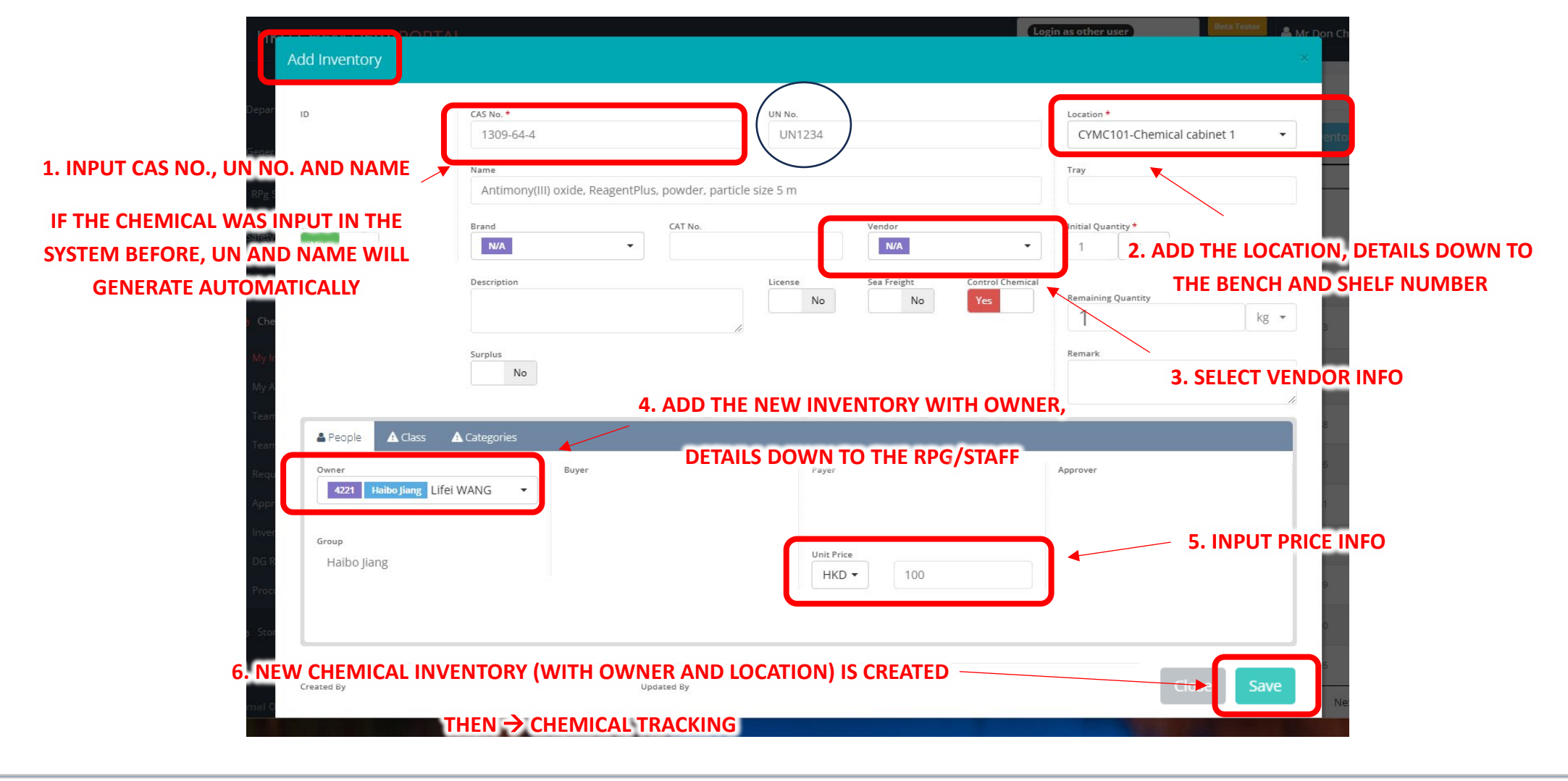

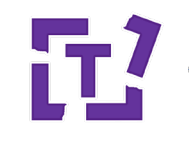

#### **Chemical Inventory Creation**

| HKU CHEM DEPT POPTAL              |                                        |                           | Login as other user                    | Beta Tester   |
|-----------------------------------|----------------------------------------|---------------------------|----------------------------------------|---------------|
| Add Inventory                     |                                        |                           |                                        |               |
| Depar ID                          |                                        | UN NO.                    | Location *                             |               |
| Senar                             | 1309-64-4                              | UN1234                    | CYMC101-Chemi                          | cal cabinet 1 |
| NPUT CAS NO., UN NO. AND NAME 🔶 🐂 | ame                                    |                           | Tray                                   |               |
| RPg S                             | Antimony(III) oxide, ReagentPlus, powd | er, particle size 5 m     |                                        |               |
|                                   | And CAT N                              | io. Vendor                | Initial Quantity ★     1 kg ▼          |               |
| GENERATE AUTOMATICALLY            | escription                             | License Sea Freight       | Control Chemical<br>Remaining Quantity |               |
| y Che                             |                                        |                           | 1                                      | kg            |
|                                   | rplus                                  | WIAT                      | Remark                                 |               |
| NY I                              | No                                     | THIS IS THE FIR           |                                        |               |
| My A                              |                                        |                           |                                        |               |
| People A Class A Ca               | tegories NEED TO                       | CHECK SAFETY DATA SHEET ( | SDS) TO DETEMINE TH                    | HE UN NO.     |
| Owner                             | Buyer                                  | Payer                     | Approver                               |               |
| 4221 Haibo Jiang Lifei WAN        | IG ▼                                   |                           |                                        |               |
| Appr                              |                                        |                           |                                        |               |
| Group                             |                                        | Unit Price                |                                        |               |
| DG R Haibo Jiang                  |                                        | HKD - 100                 |                                        |               |
| Proc                              |                                        |                           |                                        |               |
| s Stor                            |                                        |                           |                                        |               |
|                                   |                                        |                           |                                        |               |
| Staff<br>Created By               | Updated By                             |                           |                                        | Close Save    |
| chall Q                           |                                        |                           |                                        |               |
|                                   |                                        |                           |                                        |               |

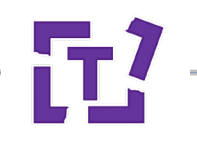

#### **Checking UN-Number by CAS**

Safety Data Sheet according to 29CFR1910/1200 and GHS Rev. 3

Effective date : 12.14.2014

Page 1 of 7

Hexane (n-Hexane)

SECTION 1 : Identification of the substance/mixture and of the supplier

Product name :

Hexane (n-Hexane)

**SECTION 3 : Composition/information on ingredients** 

| Ingredients: |          |       |
|--------------|----------|-------|
| CAS 110-54-3 | n-Hexane | >95 % |

#### **SECTION 14 : Transport information**

#### **UN-Number**

1208

#### **UN proper shipping name**

Hexanes

# Workflow of Chemical Tracking

**Chemical Consumption** 

Owner needs to update Chemical Status in the system for every consumption (ideal case)

Chemical Inventory updated – Real time

| CYMC101-         | Chemi   | cal cab | inet     | 1            |    |  |
|------------------|---------|---------|----------|--------------|----|--|
| Tray             |         |         |          |              |    |  |
| Initial Quantity | •       |         | c        | urrent Quant | ty |  |
| 100.000          | g       | -       | 100.0000 |              |    |  |
| Deduce Used Q    | uantity |         |          |              |    |  |
|                  |         |         |          |              | g  |  |
| Remaining Qua    | ntity   |         |          |              |    |  |
| 50.00            | 00      |         |          |              | g  |  |
|                  |         |         |          |              |    |  |

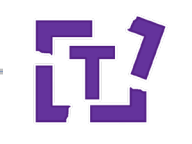

## **Workflow of Chemical Tracking**

**Chemical Consumed** 

Owner update Chemical Status when chemical is 100% consumed

Chemical inventory will move to "Archive" for record purpose Head/Supervisor/Owner can trace back the purchasing and consumption history

|                       | T PORTAL          |                                   |         | Location *   |
|-----------------------|-------------------|-----------------------------------|---------|--------------|
|                       |                   |                                   |         | CYMC1        |
| [<br>i General Info + | Inventory         |                                   |         | Tray         |
| -                     |                   |                                   |         | Initial Quan |
| 🚳 Chemical Tracking – |                   |                                   | •       | 100.000      |
| My Inventory          | Show 10 🗸 entries |                                   | iemical | Deduce Use   |
| My Archive            | Details           | CAS No.                           |         | Remaining (  |
| Team Inventory        |                   | / Name                            |         | 0.00         |
| Team Archive          | 2 1365<br>Fmo     | <b>90-09-5</b><br>c-Tyr(3-NO2)-OH | , c     | Remark       |
| Request from Peer     | 11-22<br>Test     | 2-33                              |         | iest         |

Location \* CYMC101-Chemical cabinet 1 • Tray Initial Quantity \* Current Quantity 100.000 g • 100.0000 emical Deduce Used Quantity... g • Remaining Quantity 0.0000 g •

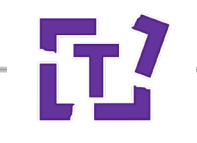

### **Workflow of Chemical Tracking**

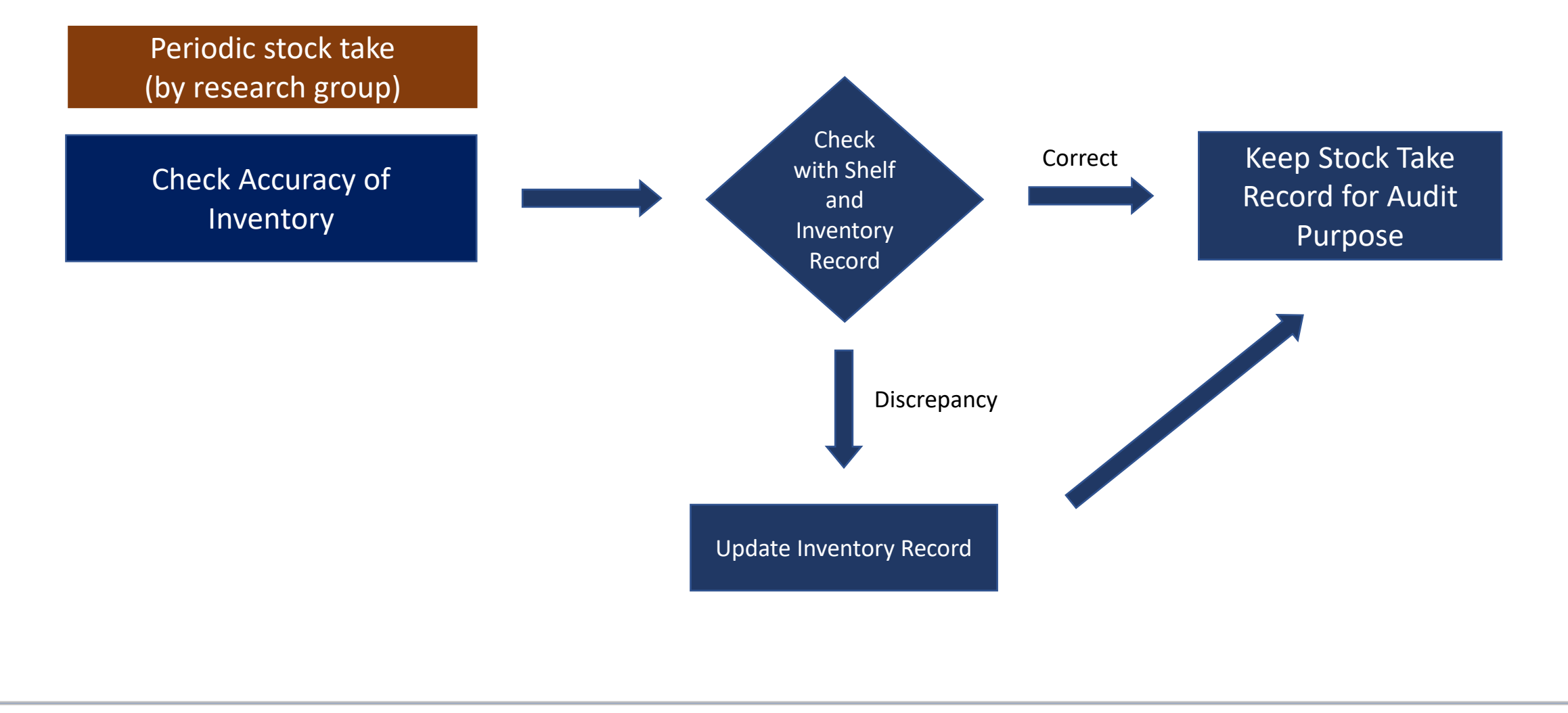

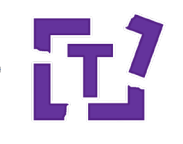

# **Chemical Clearing when Leaving**

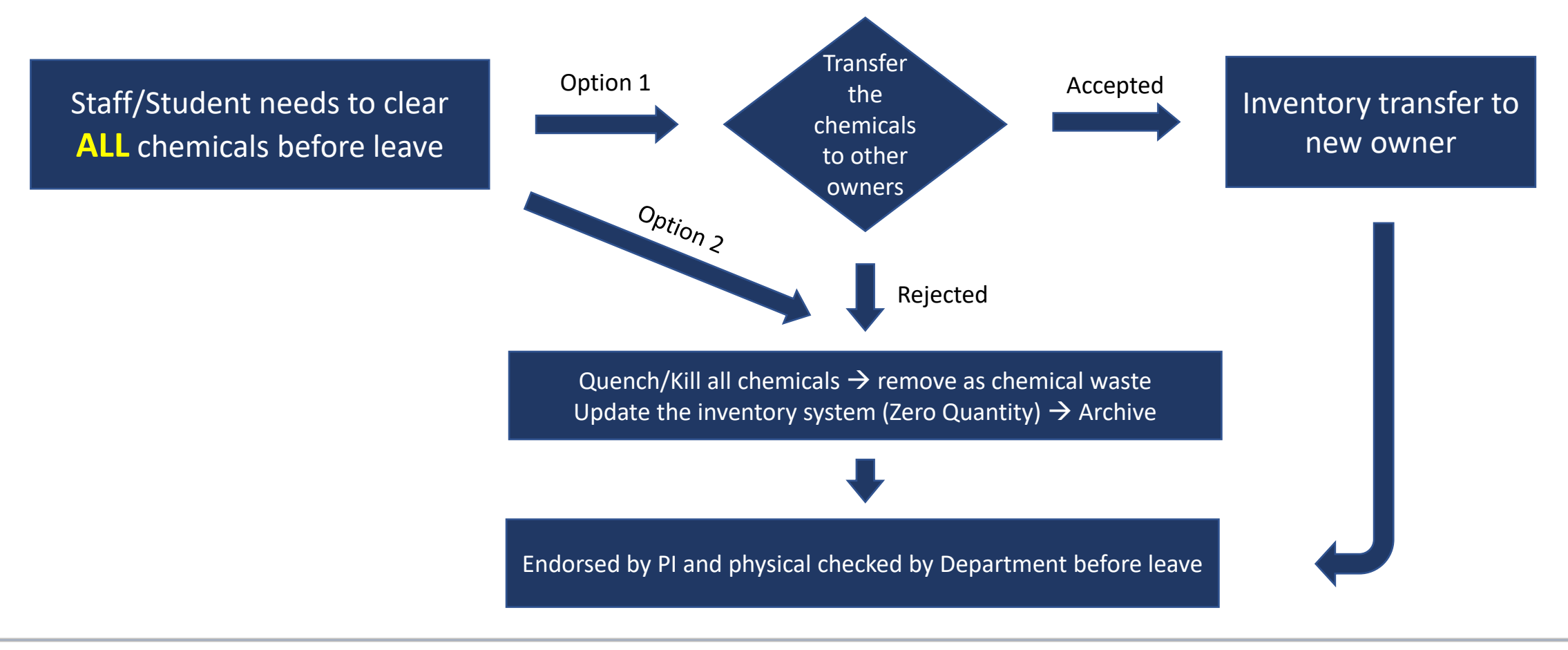

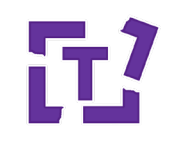

## **Chemical Searching**

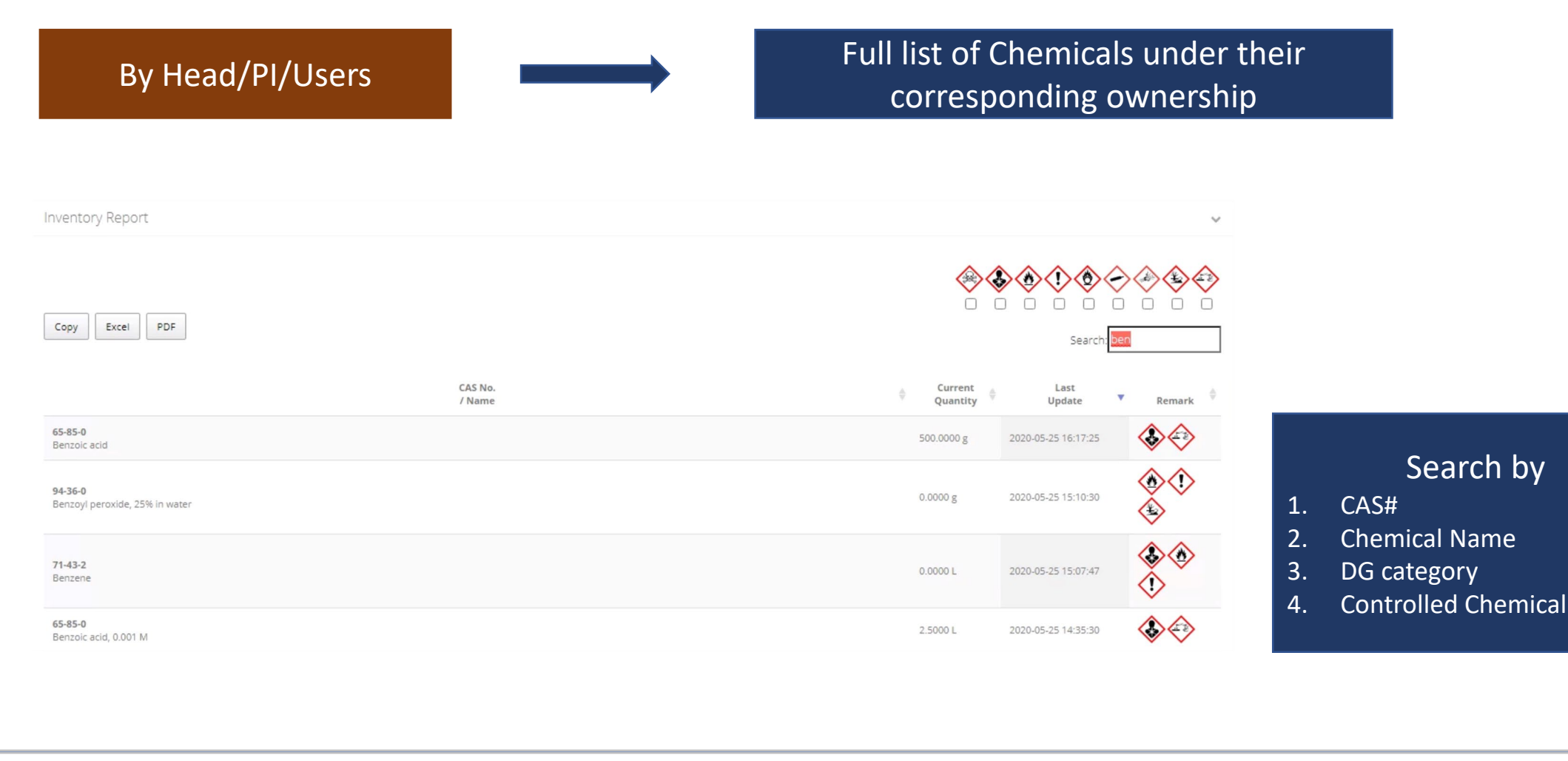

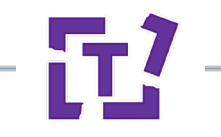

# **Danger Good Searching/Summary Report**

|                    | ■ HKU CHEM DEPT PORTAL                                      |                                                                  |              |                  |              |                     |                     | 🐣 Mr Donald Mak 👻                                                                                                    |
|--------------------|-------------------------------------------------------------|------------------------------------------------------------------|--------------|------------------|--------------|---------------------|---------------------|----------------------------------------------------------------------------------------------------|
|                    | i General Info +                                            | ~                                                                |              |                  |              |                     |                     |                                                                                                    |
| 1 SMT              | Schemical Tracking –<br>My Inventory                        | CAS No.<br>/ Name                                                | 🚔 Location 🏺 | Shelf            | Owner        | Current<br>Quantity | Last<br>Update      | Search:                                                                                                    |
| 2. DEAN OF SCIENCE | Team Inventory                                              | <b>106-93-4</b><br>1,2-Dibromoethane                             | CYMC413A     | CYMC413A-Outside | Chi Ming CHE | 100.0000 mL         | 2020-09-01 00:00:00 |                                                                                                    |
| 3. DEPARTMENT      | Team Archive<br>Request from Peer                           | <b>106-93-4</b><br>1,2-Dibromoethane                             | CYMC413A     | CYMC413A-Outside | Chi Ming CHE | 100.0000 mL         | 2020-09-01 00:00:00 |                                                                                                    |
| HEAD               | Approve Sharing Request                                     | 646-06-0<br>1,3-dioxalne stablize.<br>106-50-3                   | CYMC413A     | CYMC413A-Outside | Chi Ming CHE | 0.0000 g            | 2020-09-01 00:00:00 |                                                                                                    |
| 4. DIRECTOR OF     | DG Report                                                   | 1,4-Phenylene-diamine<br>97-00-7<br>1-Chloro-2,4-dinitro-benzene | CYMC413A     | CYMC413A-Outside | Chi Ming CHE | 100.0000 g          | 2020-09-01 00:00:00 |                                                                                                    |
|                    | <ul> <li>Chemical Purchasing +</li> <li>Store _+</li> </ul> | <b>98-01-1</b><br>2-Furaldehyde                                  | CYMC413A     | CYMC413A-Outside | Chi Ming CHE | 100.0000 mL         | 2020-09-01 00:00:00 | <u>ک</u>                                                                                                    |
| 5. FSU             | Submit Form +                                               | <b>88-74-4</b><br>2-nitroaniline                                 | CYMC413A     | CYMC413A-Outside | Chi Ming CHE | 0.0000 g            | 2020-09-01 00:00:00 | <ul> <li>Image: A start of the start of the start of</li></ul> |
|                    | Admin Function                                              | 99-09-2<br>3-nitroaniline                                        | CYMC413A     | CYMC413A-Outside | Chi Ming CHE | 0.0000 g            | 2020-09-01 00:00:00 |                                                                                                    |
|                    | People +                                                    | 4-Nitroaniline<br>7727-54-0                                      | CYMC413A     | CYMC413A-Outside | Chi Ming CHE | 250.0000 g          | 2020-09-01 00:00:00 |                                                                                                    |
|                    | 🛃 Report +                                                  | Ammonium persulfate<br>Showing 1 to 10 of 1,041 entries          | CHVIC415A    | CHWC413A-OULSIDE |              | Previous            | 1 2 3 4             | 5 105 Next                                                                                                    |

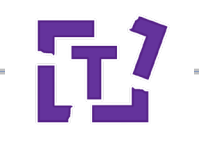

#### **Inventory Report**

#### **■** HKU CHEM DEPT **PORTAL** Inventory Report i General Info **SPECIAL** 💑 Chemical Tracking $\square$ My Inventory PERMISSION PDF Сору Excel CAS No. Last Current / Name Quantity Update **IS NEEDED** 25291-17-2 0.0000 g 2020-09-01 00:00:00 (Perfluorohexyl)ethylene Approve Sharing Request 694-83-7 250.0000 mL 2020-09-01 00:00:00 1,2-Diaminocyclohexane 124-09-4 100.0000 g 2020-09-01 00:00:00 1,6-diaminohexane

#### **Chemical Sharing**

#### **Prevent duplicate purchase**

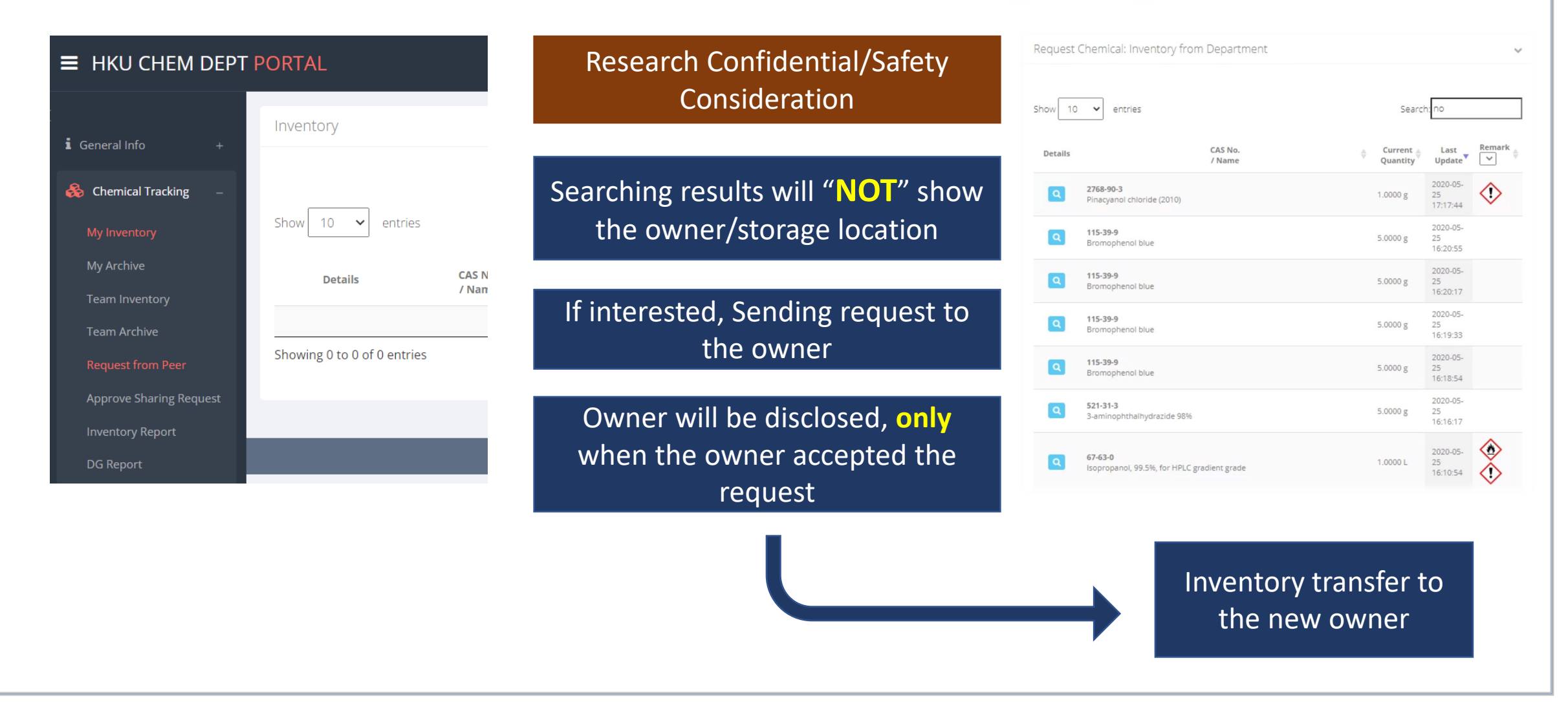

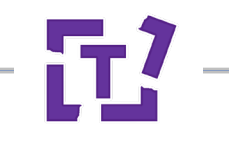

#### **Chemical Sharing Workflow**

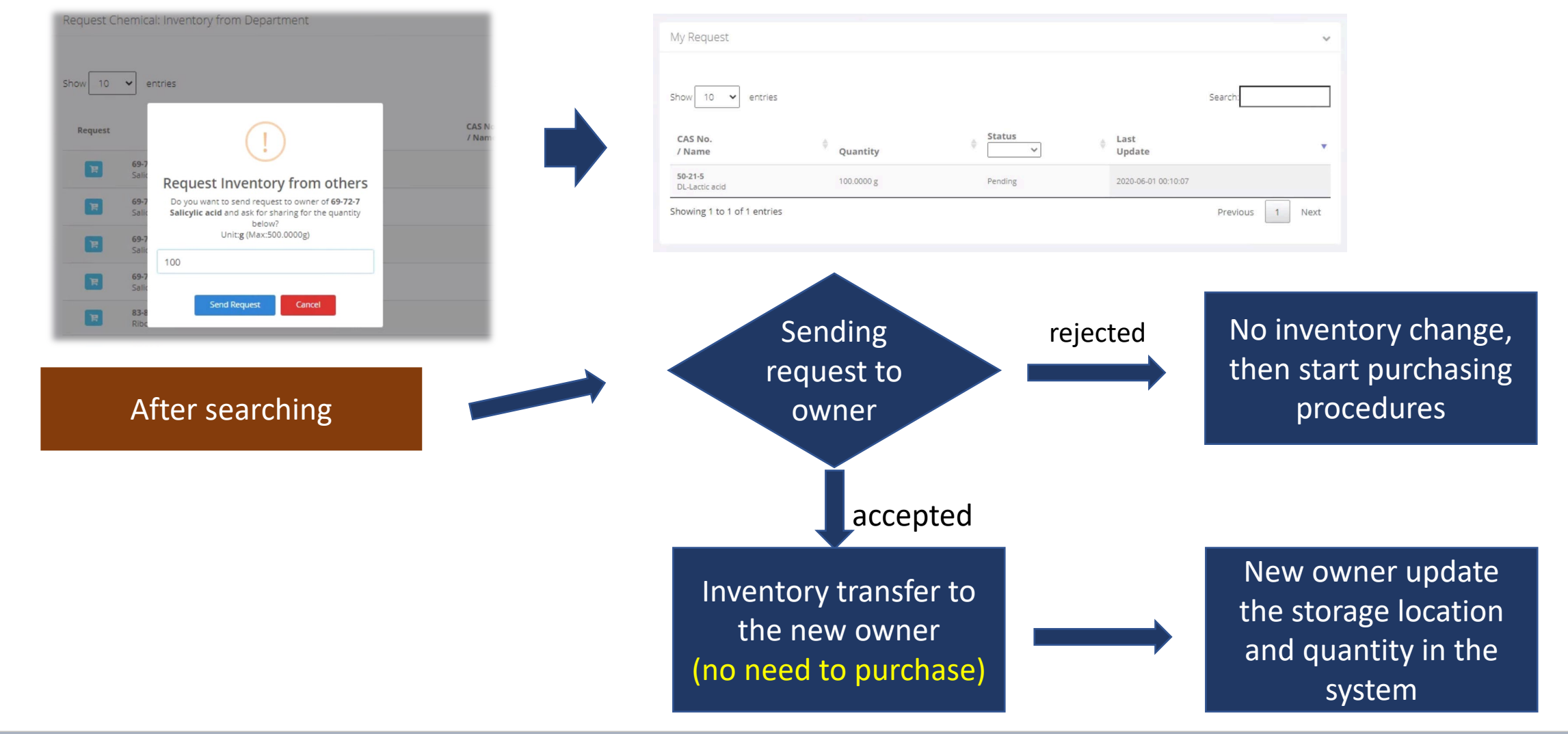

# **Chemical Sharing**

Within group – Approved by PI

Within Department – Approved by the original owner's PI

Within Faculty (Inter-department)

When the system develop to other department(s) under Faculty based, Chemical Sharing is feasible for inter-department/inter-Faculty

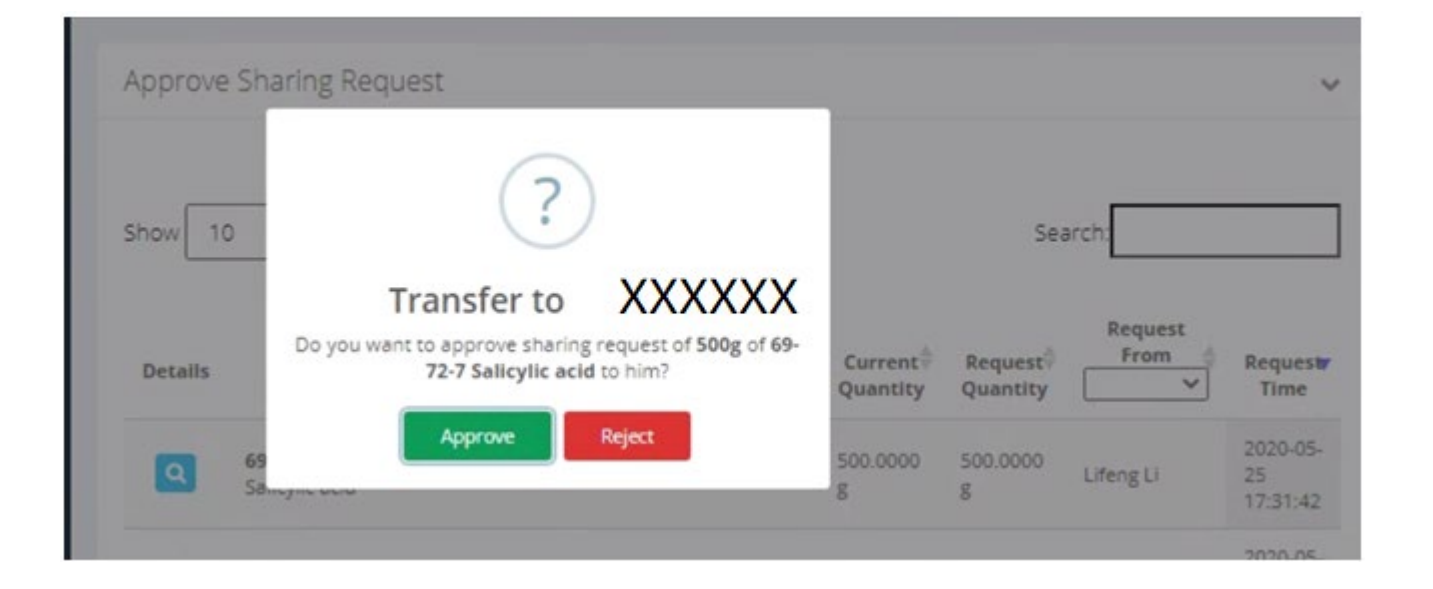

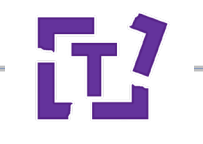

# **Surplus Chemical Circular**

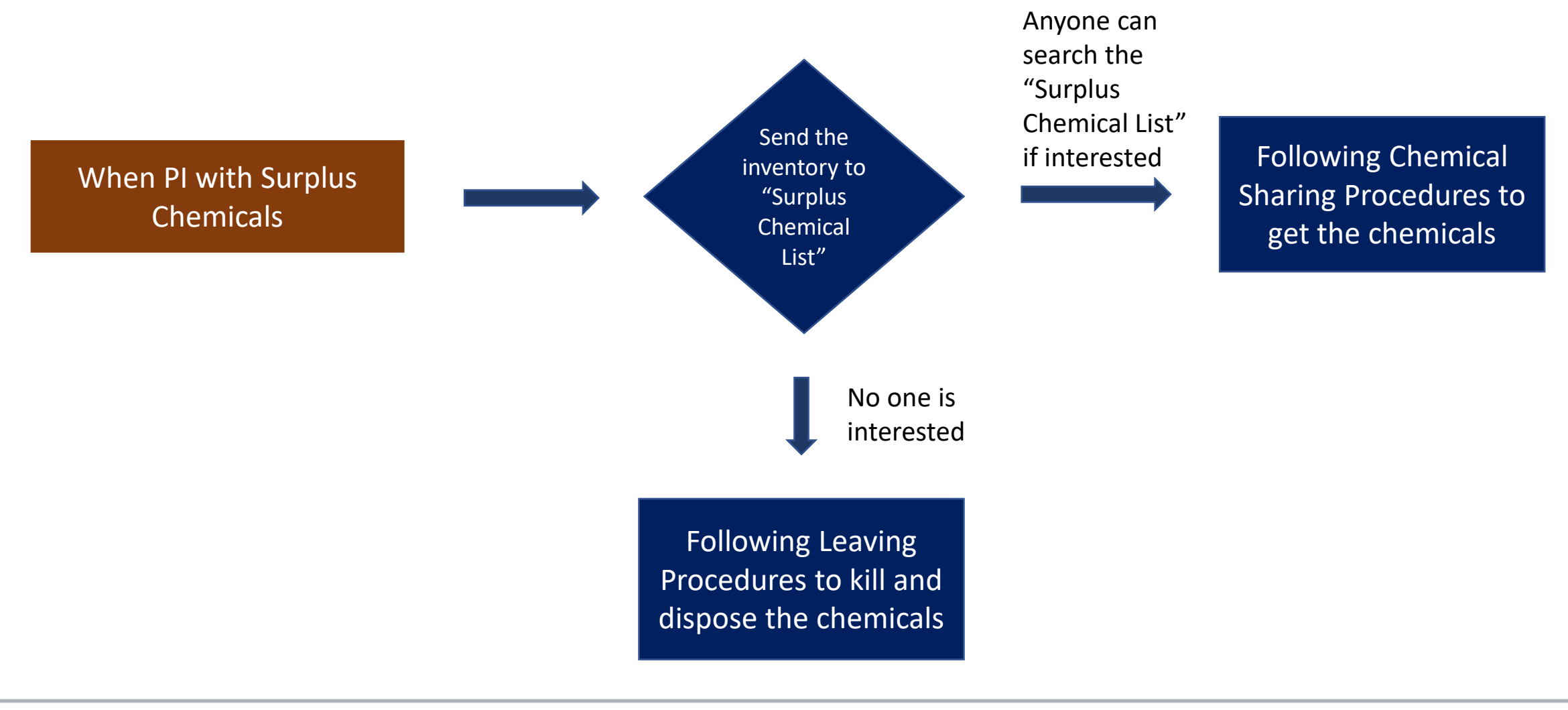

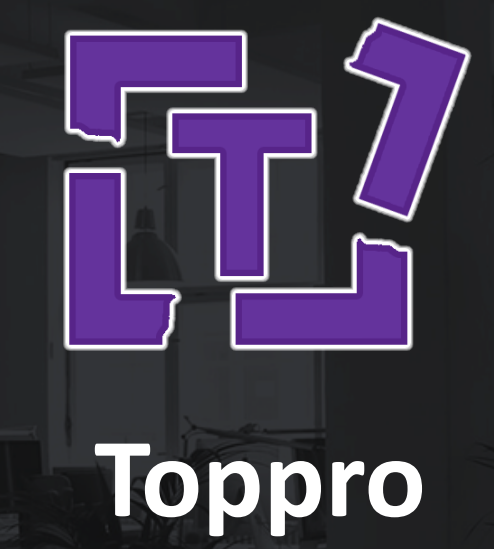

Find us to empower your business!

www.toppromktg.com